## How to Access the AAUW Member Services Database

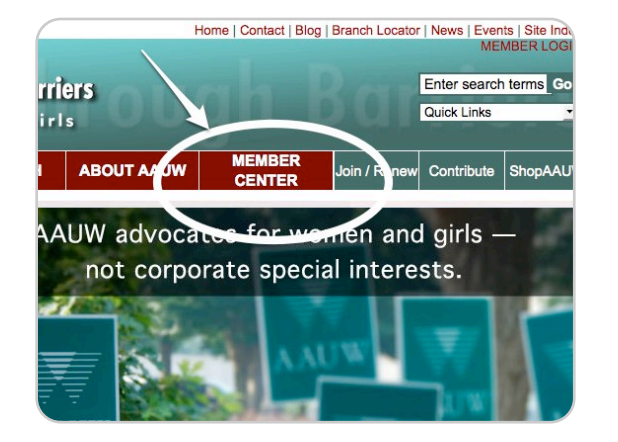

**Step 1:** Go to <u>http://www.aauw.org/</u> Click on MEMBER CENTER

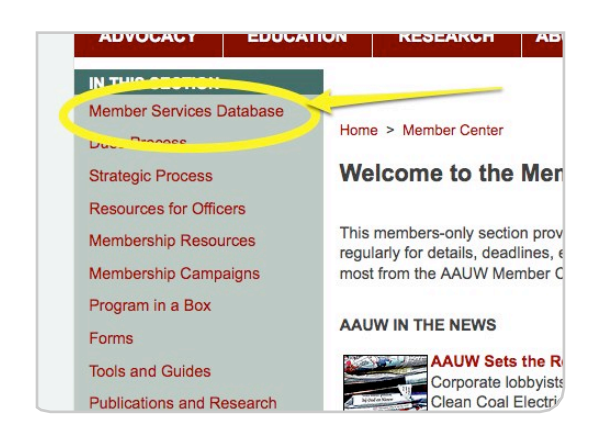

**Step 4:** Once logged in to the Member Center, click on Member Services Database.

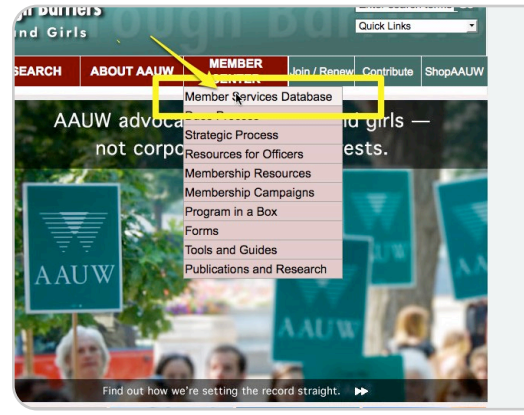

**Step 2:** Click on Member Services Database. The **Member Login** screen comes up.

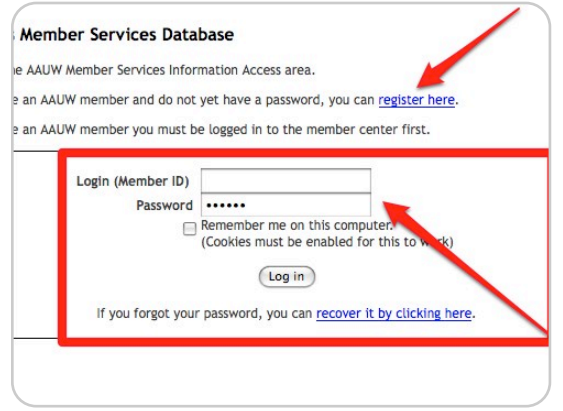

**Step 5:** You must register to access the database. Register and log in.

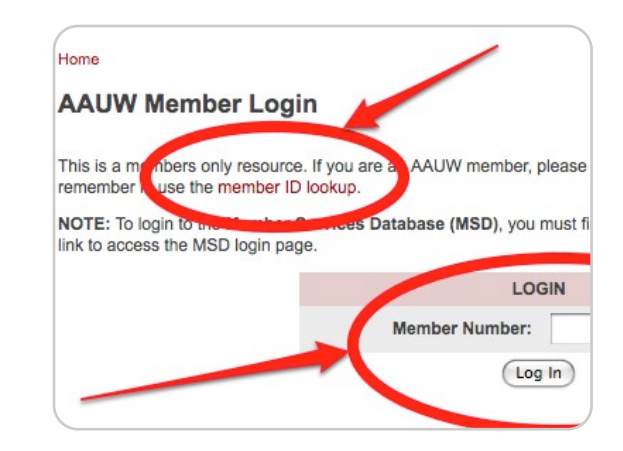

**Step 3:** If you know your member number, log in. If not, click on member ID lookup and follow instructions.

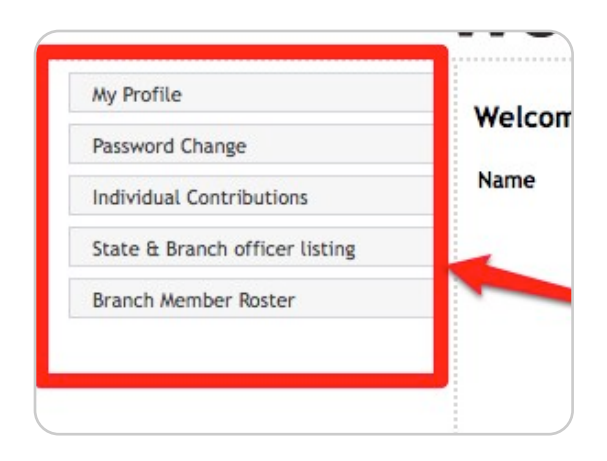

**Step 6:** Your name will come up. You can access your profile, the state and branch officer listing and your own branch roster.